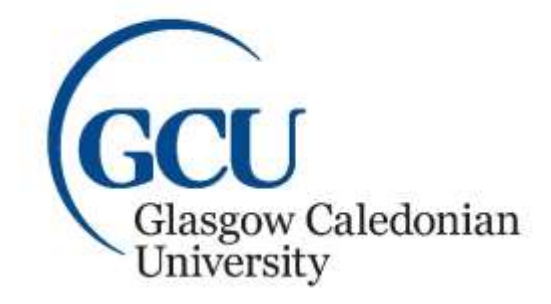

University for the Common Good

## Glasgow School *for* Business and Society LEARNING DEVELOPMENT CENTRE

# Student guide to Viewing and Listening to a Narrated Presentation

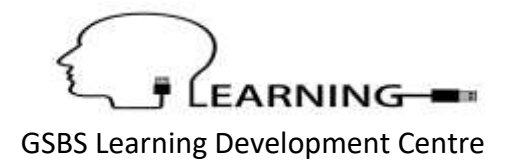

### **Table of Contents**

| Table of Contents                       | 2 |
|-----------------------------------------|---|
|                                         |   |
| What is a Narrated PowerPoint?          | 3 |
| L'eters terre Managera d'Dessa e Detail | 2 |
| Listening to a Narrated PowerPoint      | 3 |

#### What is a Narrated PowerPoint?

A narrated PowerPoint is a PowerPoint presentation with a sound file included. This sound file is added to provide a vocal explanation of the content within the PowerPoint presentation ensuring the content is contextualised and understood.

#### Listening to a Narrated PowerPoint

Note: To listen to a narrated PowerPoint you must have headphones or speakers.

There are two ways to listen to narration in a PowerPoint presentation:

1. Open the Presentation, go to the **Slide Show** tab and choose to play the presentation **From Beginning**. The slide show will open and play with the narrations included.

Please note: that you may have to click the mouse once on each slide to start the audio track.

| From Be          | ginning Cor | nmand   |             |             |            |                     |                |                |         |                    |
|------------------|-------------|---------|-------------|-------------|------------|---------------------|----------------|----------------|---------|--------------------|
| File             | Home        | Insert  | Design      | Transitions | Animations | Slide Show          | Review View    | w A            | ACROBAT | 😨 Tell me what you |
| From             | From        | Present | Custom Slid | e Set Up    | Hide Ref   | hearse Record Slide | Play Narration | is<br>`ontrols | 🚰 Moni  | ton: Automatic     |
| Start Slide Show |             |         | Side Show   | Set Up      |            |                     |                | Monitors       |         |                    |

Figure 1: PowerPoint Slide Show tab and From Beginning Command

2. Open the presentation and listen to the narrations on a slide by slide basis. Hover the mouse over the **Sound** icon and the **Sound Controls Bar** will be displayed. Click on the **Play** button to hear the sound.

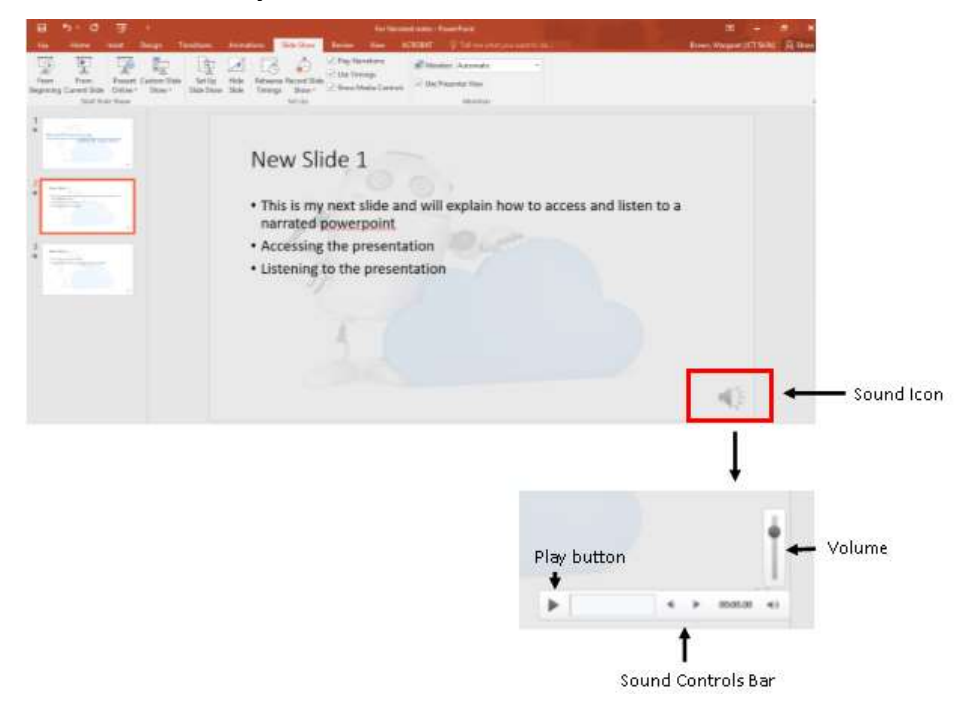

Figure 2: PowerPoint Slide showing the Sound Icon and Sound Controls